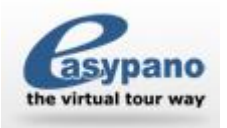

Easypano ユーザーマニュアル

# Panoweaver 8 ユーザーマニュアル

# 目次

| 第一章 はじめに2                                      |
|------------------------------------------------|
| 1.1 動作環境                                       |
| 1.1.1 OS システム :                                |
| <b>1.1.2</b> 動作に必要なハードウェア:2                    |
| <b>1.2</b> パノラマコンテンツを閲覧するマシンの推奨動作環境            |
| 1.2.1 OS システム:                                 |
| <b>1.2.2</b> ハードウェア:                           |
| <b>1.3</b> バージョンによって、機能の比較3                    |
| 1.4 お問い合わせ5                                    |
| 第二章 Panoweaver 8 のインストールについて5                  |
| 2.1 Easypano サイドから Panoweaver 8 をダウンロードしてください。 |
| 2.2 Panoweaver8 をインストール                        |
| <b>2.3 Panoweaver8</b> をアンインストール               |
| 2.3.1 スタートメニューからアンインストール8                      |
| 2.3.2 コントロールパネルからアンインストール                      |
| 第三章 Panoweaver 8のアクティベーション                     |
| <b>3.1 Panoweaver 8</b> をアクティベーション9            |
| <b>3.1.1</b> オンラインでアクティベーション                   |
| <b>3.1.2</b> オフラインでアクティベーション                   |
| <b>3.1.3</b> ライセンスキーを移行9                       |
| <b>3.2</b> 購入10                                |
| <b>3.2.1</b> オンラインでご購入10                       |
| <b>3.2.2</b> 代理店からご購入10                        |
| 第四章 新機能紹介                                      |
| <b>4.1</b> 増加/改善された機能10                        |
| 第五章 画面紹介13                                     |
| <b>5.1</b> メニューバー                              |
| <b>5.1.2</b> ファイルメニュー                          |
| <b>5.1.2</b> パノラマメニュー                          |
| <b>5.1.3</b> イメージメニュー                          |

Easypano ユーザーマニュアル

| 5.1.4  | ヘルプメニュー1           | 7 |
|--------|--------------------|---|
| 5.1.5  | ツールメニュー            | 8 |
| 5.2 画  | 象表示と画像操作のエリア       | С |
| 5.2.1  | サムネイルビュー           | 0 |
| 5.2.2  | オリジナル画像ビュー(編集可能)21 | 1 |
| 5.2.3  | マッチングポイントを編集画面20   | 6 |
| 5.3 パン | ネル                 | 7 |
| 5.3.1  | イメージタイプ            | 7 |
| 5.3.2  | イメージ編集             | 7 |
| 5.3.3  | パノラマタイプ            | 8 |
| 5.3.3  | 天/地                | 8 |
| 5.3.3  | PanoEXIF           | 8 |
| 5.4 スシ | テータスバー             | 9 |
| 第六章 初  | ]めてパノラマを作成         | 9 |
| 6.1 画作 | 象撮影                | 9 |
| 6.1.1  | 普通レンズや広角レンズで撮影     | 9 |
| 6.1.2  | 魚眼レンズで撮影           | 9 |
| 6.2 画  | 象を繋ぎ合わせる29         | 9 |

# 第一章 はじめに

#### 1.1 動作環境

本製品をご利用になる前、必ず下記本ソフトウェアの推奨動作環境を満たしていることを確 認してください。これによって、本ソフトウェアの機能を最大限度に活用できます。

1.1.1 OS システム:

For Windows: Microsoft Windows 2K/XP/Vista/7 (XP/Vista/7 64-bit がサポートされている)

For Macintosh: Macintosh OSX 10.4 以降

#### 1.1.2 動作に必要なハードウェア:

For Windows:

- PIII 800MHz、AMD 2800 以上
- RAM:1Gと1G以上
- ネットワークやモデムのインストール必要
- 100M 以上の空き容量(HDR 写真を作成する場合、300M 以上の空き容量が必要

Easypano ユーザーマニュアル

● 800×600 以上の表示解像度、16-bit カラー以上

For Macintosh:

- G4 以上
- RAM: 1Gと1G以上
- ネットワークやモデムのインストール必要
- 100M 以上の空き容量(HDR 写真を作成する場合、300M 以上の空き容量が必要
- 800×600 以上の表示解像度、16-bit カラー以上

ご注意: 10000×5000 以上のパノラマ作成や HDR イメージ作成の場合、2G メモリ以上を推奨

#### 1.2 パノラマコンテンツを閲覧するマシンの推奨動作環境

#### 1.2.1 OS システム:

For Windows: Microsoft Windows 2K/XP/Vista/7 (XP/Vista/7 32-bit/64-bit がサポート されている)

For Macintosh: Macintosh OSX 10.4 以降

#### 1.2.2 ハードウェア:

For Windows:

- PIII 800MHz、AMD 2800以上
- RAM: 1G と 1G 以上
- 800×600 以上の表示解像度、16-bit カラー以上

For Macintosh:

- G3-400MHz 以上
- 512MB 以上の空きメモリ
- 800×600 以上の表示解像度、16-bit カラー以上

### 1.3 バージョンによって、機能の比較

Panoweaver 8 バージョン比較表

Professional 版より、Standard 版は普通のデジタル画像や広角レンズで撮影した画 像をパノラマに作成することができます。しかし、Standard 版では魚眼画像はご利 用できません。詳しくは下記の比較表をご覧になってください。

| 機能                       | Panoweaver<br>8.00 Batch                                                                                                    | Panoweaver<br>8.00<br>Professional | Panoweaver 8.00<br>Standard |
|--------------------------|----------------------------------------------------------------------------------------------------|------------------------------------|-----------------------------|
| 多行画像をつなぎ合せ               | $\overline{\mathbf{O}}$                                                                                                    | $\bigotimes$                       | <b>Ø</b>                    |
| 16 ビット画像をつなぎ合せ           | $\bigotimes$                                                                                                    | $\bigotimes$                       | 8                           |
| 以 <u>,</u> 。2 亚 俾<br>全円周 | $\bigotimes$                                                                                                    | $\bigotimes$                       | 8                           |
| リース画像ドラム                 | Image: A start of the start of the start | $\bigcirc$                         | 8                           |

Easypano ユーザーマニュアル

| のタイプ                                                                   | フルフレーム                       | $\bigcirc$   | Solution                                                                                                    | 8                       |
|------------------------------------------------------------------------|------------------------------|--------------|----------------------------------------------------------------------------------------------------|-------------------------|
|                                                                        | 立方体                          | 0            | 0                                                                                                    | 8                       |
|                                                                        | Raynox                       | 0            | 0                                                                                                    | 8                       |
|                                                                        | 広角/普通の画像                     | 0            | 0                                                                                                    | $\bigotimes$            |
|                                                                        | <u>カメラ Raw</u>               | 8            | 8                                                                                                    | ⊗                       |
| HDR 画像作成、露光不足や露光過<br>度の問題を解消                                           |                              | $\bigotimes$ | $\bigotimes$                                                                                                    | 8                       |
| 画像にある三                                                                 | 上<br>脚を消去 <u>New</u>         |              | 0                                                                                                    | 0                       |
| 大きいサイ:<br><i>New</i>                                                   | ズのパノラマに作成                    | 0            | $\bigotimes$                                                                                                    | 8                       |
| 一括処理でこ<br>体/キュービッ                                                      | )なぎ合せ、作成、球<br>ハク転換           | 0            | 8                                                                                                    | 8                       |
| つなぎ合せバ                                                                 | 、ラメータを設定 <i>New</i>          | $\bigcirc$   | 0                                                                                                    | 0                       |
| 6Cube Face Ⅲ                                                           | i像作成 New                     | $\bigotimes$ | 0                                                                                                    | <b>I</b>                |
| パノラマにオ<br>込み <i>New</i>                                                | 、ットスポットを埋め                   | 0            | $\bigotimes$                                                                                                    | $\otimes$               |
| 作成できた                                                                  | Flash                        | $\bigotimes$ | <ul> <li>Image: A start of the start of the start of</li></ul> | $\bigotimes$            |
| パノラマの                                                                  | Java applet                  | 0            | 0                                                                                                    | $\bigotimes$            |
| フォーマッ                                                                  | QTVR                         | $\bigcirc$   | $\bigotimes$                                                                                                    | $\bigotimes$            |
| ۲                                                                      | Shockwave Flash (単<br>一 SWF) | 0            | $\bigotimes$                                                                                                    | $\bigotimes$            |
|                                                                        | HTML5 <u>New</u>             | 0            | 0                                                                                                    | $\overline{\mathbf{O}}$ |
| 71.751                                                                 | Flash                        | 0            | 0                                                                                                    | 0                       |
| フルスクリ                                                                  | Java applet                  | $\checkmark$ | $\bigotimes$                                                                                                    | $\bigcirc$              |
|                                                                        | QTVR                         | $\bigotimes$ | $\bigotimes$                                                                                                    | $\bigcirc$              |
| 天地ロゴをカ                                                                 | スタマイズ                        | $\checkmark$ | $\bigotimes$                                                                                                    | $\overline{\mathbf{a}}$ |
| 作成できたパノラマのフォーマッ<br>トは Flash VR と単一 swf であれ<br>ば、ローディングウィンドウをカ<br>スタマイズ |                              | <b>Ø</b>     | $\bigotimes$                                                                                                    | 8                       |
| Swf プログレスバー <u>New</u>                                                 |                              | $\bigcirc$   | $\overline{\mathbf{O}}$                                                                                                    | 8                       |

Easypano ユーザーマニュアル

| 背景音 New                                            | $\bigcirc$               | $\bigotimes$                                                                                                    | 8                           |
|----------------------------------------------------|--------------------------|----------------------------------------------------------------------------------------------------|-----------------------------|
| 印刷、ヘルプ、音再生などのボタ<br>ンを sceneviewer に埋め込み <i>New</i> | $\bigotimes$             | $\bigotimes$                                                                                                    | 8                           |
| 右クリックコンテキストメニュー<br>に御社のサイトリンクを埋め込み<br><i>New</i>   | $\bigotimes$             | Image: A start of the start of the start | ⊗                           |
| autorun ファイル作成                                     | 0                        | $\overline{\mathbf{O}}$                                                                                                    | S                           |
| クリックして、パノラマサンプル<br>をご覧になってください                     | Panoweaver 8.00          |                                                                                                    |                             |
| 体験版ダウンロード                                          | Panoweaver<br>8.00 Batch | Panoweaver 8.00 Pro                                                                                                    | Panoweaver 8.00<br>Standard |

### 1.4 お問い合わせ

E-mail: jp\_support@easypano.com

ホーム:<u>http://www.easypano.com/jp/</u>

第二章 Panoweaver 8 のインストールについて

### 2.1 Easypano サイドから Panoweaver 8 をダウンロードしてください。

ダウンロードサイド:<u>http://www.easypano.com/jp/downloadnew.htm</u>

#### 2.2 Panoweaver8 をインストール

インストールのとき、下記の説明と画像の順で行ってください。

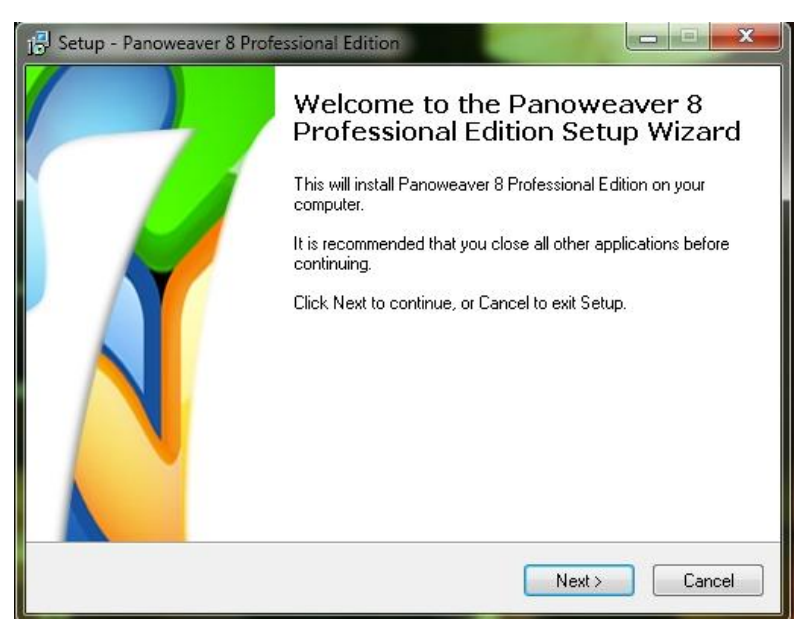

Easypano ユーザーマニュアル

- -、Panoweaver インストールバッケージをダブルクリックして、下記の画像が出ます。
   画像の「Next」をクリックしてください。
- 二、下記のライセンス契約書の内容を確認してください。特に問題がない場合、「Next」 をクリックしてください。

| Please read the following important in                                        | formation before continuing.                                |
|-------------------------------------------------------------------------------|-------------------------------------------------------------|
| Please read the following License Agr<br>agreement before continuing with the | reement. You must accept the terms of this<br>installation. |
| EASYPANO SOFTWARE E                                                           | ND USER LICENSE AGREEMENT                                   |
| IMPORTANT: THIS SOFT                                                          | VARE END USER LICENSE                                       |
| AGREEMENT ("EULA") IS A                                                       |                                                             |
| COMPLETING THE INSTALL                                                        | ATION PROCESS AND USING THE                                 |
| SOFTWARE, IT PROVIDES                                                         | A LICENSE TO USE THE                                        |
|                                                                               |                                                             |
| SOFTWARE AND CONTAINS                                                         | 5 WARRANTY INFORMATION AND                                  |
| SOFTWARE AND CONTAINS<br>LIABILITY DISCLAIMERS. B                             | S WARRANTY INFORMATION AND<br>AY INSTALLING AND USING THE   |

三、インストールフォルダの保存先を指定してください。(システムデバイスにしないほうがいいと勧めする)

| etup - Panoweaver 8 Professional Edition                                                |                               |
|-----------------------------------------------------------------------------------------|-------------------------------|
| Select Destination Location<br>Where should Panoweaver 8 Professional Edition be instal | led?                          |
| Setup will install Panoweaver 8 Professional Editi                                      | on into the following folder. |
| To continue, click Next. If you would like to select a differe                          | nt folder, click Browse.      |
| D:\software\Panoweaver 8 Professional Edition                                           | Browse                        |
|                                                                                         |                               |
| At least 124.5 MB of free disk space is required.                                       |                               |
| < Back                                                                                  | Next > Cano                   |

四、保存するインストールフォルダーの名前を選択してください。

Easypano ユーザーマニュアル

| 📑 Setup - Panow              | eaver 8 Professional                          | Edition                  |                    | - 0 X     |
|------------------------------|-----------------------------------------------|--------------------------|--------------------|-----------|
| Select Start I<br>Where shou | <b>Menu Folder</b><br>Id Setup place the prog | iram's shortcuts?        |                    | setup     |
| L Se                         | tup will create the progr                     | am's shortcuts in the fo | llowing Start Menu | i folder. |
| Easypano\                    | Panoweaver 8 Professio                        | onal Edition             |                    | irowse    |
|                              |                                               |                          |                    |           |
|                              |                                               |                          |                    |           |
|                              |                                               |                          |                    |           |
|                              |                                               | < Back                   | Next >             | Cancel    |

五、デスクトップにアイコンを表示するかどうかを確認してください。

| 15 Setup - Panoweaver 8 Professional Edition                                           |                                               |
|----------------------------------------------------------------------------------------|-----------------------------------------------|
| Select Additional Tasks<br>Which additional tasks should be performed                  | d?                                            |
| Select the additional tasks you would like S<br>Professional Edition, then click Next. | etup to perform while installing Panoweaver 8 |
| Additional icons:                                                                      |                                               |
| 🔽 Create a desktop icon                                                                |                                               |
|                                                                                        |                                               |
|                                                                                        |                                               |
|                                                                                        |                                               |
|                                                                                        |                                               |
|                                                                                        |                                               |
|                                                                                        |                                               |
|                                                                                        |                                               |
|                                                                                        | < Back Next > Cancel                          |

Easypano ユーザーマニュアル

| Setup is now ready to begin installi                            | ng Panoweaver 8 Professiona        | Edition on your   |
|-----------------------------------------------------------------|------------------------------------|-------------------|
| computer.                                                       | -                                  |                   |
| Click Install to continue with the ins<br>change any settings.  | stallation, or click Back if you v | vant to review or |
| Destination location:<br>D:\software\Panoweaver 8 Pr            | ofessional Edition                 | *                 |
| Start Menu folder:<br>Easypano\Panoweaver 8 Prol                | essional Edition                   |                   |
| Additional tasks:<br>Additional icons:<br>Create a desktop icon |                                    |                   |
|                                                                 |                                    |                   |
| 1                                                               |                                    | r                 |

- 六、「install」をクリックして、インストールが始まります。
- 七、下記の画像が表示された場合、「Finish」をクリックしてください。上記のように行ってから、本ソフトをインストール済です。

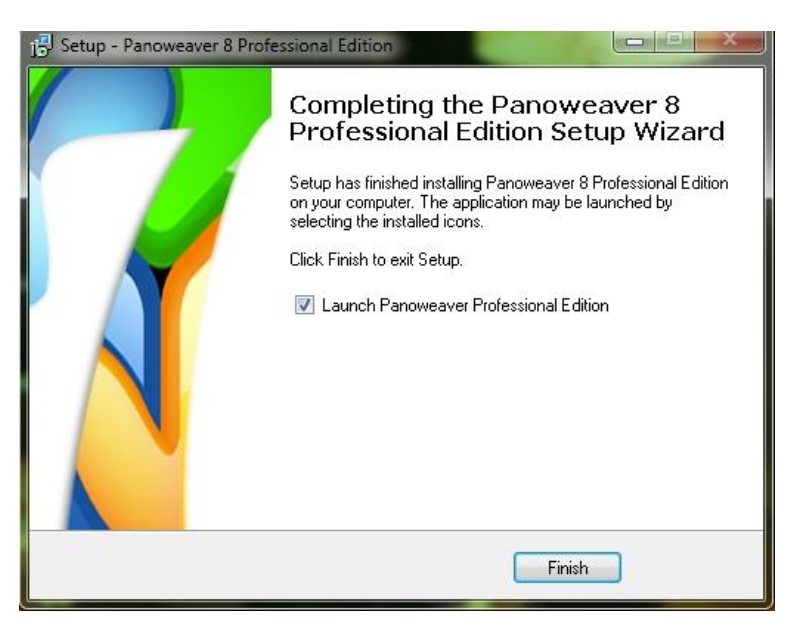

#### 2.3 Panoweaver8 をアンインストール

本ソフトウェアをパソコンからアンインストールするには、下記の二つの方法があります。 どちらかの方法の手順に従って、アンインストーラーを起動し、アプリケーションのアンイン ストールを行ってください。

#### 2.3.1 スタートメニューからアンインストール

Windows のスタートメニューから「プログラム」 → 「Panoweaver8」 → 「アンインス

### Easypano ユーザーマニュアル

トール」を選択すると、アンインストーラーが起動されます。

#### 2.3.2 コントロールパネルからアンインストール

「プログラムの追加と削除」を開いて、「Panoweaver8」を選択し、「変更と削除」ボタンを クリックすると、アンインストーラーが起動されます。

# 第三章 Panoweaver 8のアクティベーション

#### 3.1 Panoweaver 8 をアクティベーション

#### 3.1.1 オンラインでアクティベーション

オンラインでアクティベーションする際、Panoweaver8 を動作するコンピューターがイン ターネットに連続していることを確認してから、下記の通りにしてください。

- ▶ Panoweaver8を開いてください。
- インターネットアクティベーション(Internet activation)を選択し、「Continue」
   をクリックしてください。
- ▶ Easypanoからご購入になったライセンスキーをインプットしてください。
- ▶ アクティベーション完了。

#### 3.1.2 オフラインでアクティベーション

Panoweaver8 をアクティベーションするとき、ネットのない場合は、下記の通りにオフラ インでアクティベーションしてください。

- ▶ Panoweaver8を開いてください。
- オフラインアクティベーション (Offline activation)を選択し、「Continue」をクリ ックしてください。
- Step 1」を選定し、「Continue」をクリックし、ライセンスキーをインプットしてから、「Continue」をクリックしてください。
- ▶ ARF をローカルに保存してください。
- Http://.www.easypano.com/activation.html をクリックして、使用できる E-mail アドレスを入力して、ローカルにある ARF ファイルをアップロードしてください。
- ALF と言うファイルが自動的に生成され、それを自動的に入力した E-mail まで送り 届きます。
- ▶ E-mail に届いた ALF ファイルをローカルに保存してください。
- ソフトをリスタート(再起動)し、オフラインアクティベーションを選定し、「Step3」
   を選定してください。
- ▶ ALFファイルをインポートし、ソフトをアクティベーションしてください。
- ▶ オフラインアクティベーション完了。

#### 3.1.3 ライセンスキーを移行

ソフトウェアを他の PC で使いたい場合、或いはソフトをアップグレードしたい場合、ライ

Easypano ユーザーマニュアル

センスキー移行を行わなければなりません。そのとき、下記の通り操作してください。

アクティベーションしたソフトを開いてください。

▶ 「Help」にあるライセンスキーを移行をクリックして、しばらく完了できます。

3.2 購入

### 3.2.1 オンラインでご購入

下記のリンクで提示の通りに行ってください。<u>http://www.easypano.com/jp/buynow.htm</u>

3.2.2 代理店からご購入

下記の Easypano の代理店 Cubic から購入してください。<u>http://www.cubic-pro.net/</u>

# 第四章 新機能紹介

#### 4.1 増加/改善された機能

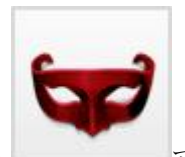

• マスク-----移動のものを撮影するとき、同じものが前後二枚か三枚にも表示される可能性があります。その場合、マスク機能で、表示されたいと表示されたくない部分を選定することができます。

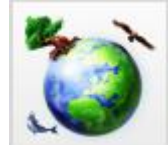

• Spherical パノラマ/Stereographic パノラマ------球体パノラマ/円筒パノ ラマ/キュービックパノラマを Little planet 画像 (小惑星パノラマ) に転換することがで きます。ボタンをクリックするだけで結構です。

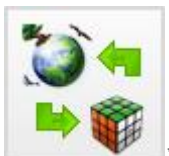

 ・ 普通のビュー/Little planet ビュー (Flash) -----・普通のパノラマビュー
 と Little Planet パノラマビューを右クリックメニューで選択することができます。パ
 ブリッシュする時、初期状態の Little Planet ビューから Normal ビューへ流れる効果
 をカスタマイズすることができます。

Easypano ユーザーマニュアル

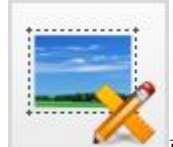

• 画像サイズをカスタマイズ、パノラマ画像を印刷-----スティッチされたパ ノラマ画像のサイズをリセットすることができます。できたパノラマ画像サイズに満足 できない場合、リセットすることができます。

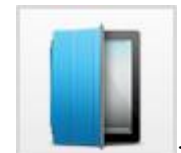

• iPad 対応サイズをカスタマイズ-----HTML5VR に対して、Panoweaver 8 では随分改善しました。オートプレーをサポートし、iPad 対応サイズをカスタマイ ズすることもできます。

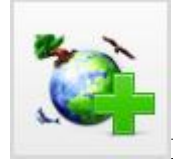

• Little Planet 画像を天/地に-----天面/底面に画像/会社ログを埋め込むこ とだけでなく、同じパノラマから生成する Little planet 画像も引用することもできます。 ボタンをクリックするだけで、目引きの Little planet 画像を天面/地面に埋め込むことが できます。

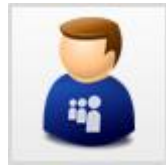

 ソフト自身でパノラマを Facebook に共有-----Panoweaver8 では、ただ ボタンをクリックするだけで、手間も掛からず、簡単にできたパノラマ写真、パノラマ VR などを Facebook に共有することができ、友達或いは知り合いの人に見せることがで きます。

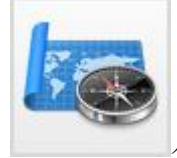

• パノラマ経緯度、方位情報を書き込む-----パノラマの経緯度とか方位情報 を書き込むことができます。それで、パノラマの周囲情報、所在地などを確認すること ができます。

Easypano ユーザーマニュアル

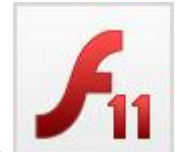

Adobe Flash Player 11 をサポート----パブリッシュされたパノラマ VR
 を Adobe Flash Player 11 で閲覧することができます。Flash10 と比べると、できたパノラマ VR
 レラマ VR をより順調とスムーズに閲覧することができます。

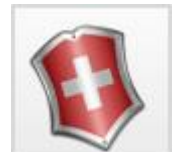

• 改善された機能-----Panoweaver 8 は操作がより簡単になりました。前の バージョンと比べて、パノラマの解像度/画質などが随分改善されました。

詳しくは:<u>http://www.easypano.com/jp/panorama-soft.html</u>

Easypano ユーザーマニュアル

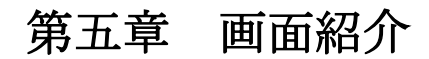

本ソフトウェアの画面レイアウトは下記のようになっています。

メニューバー、ツールバー、像表示と画像操作のエリア、パネル、ステータスバー

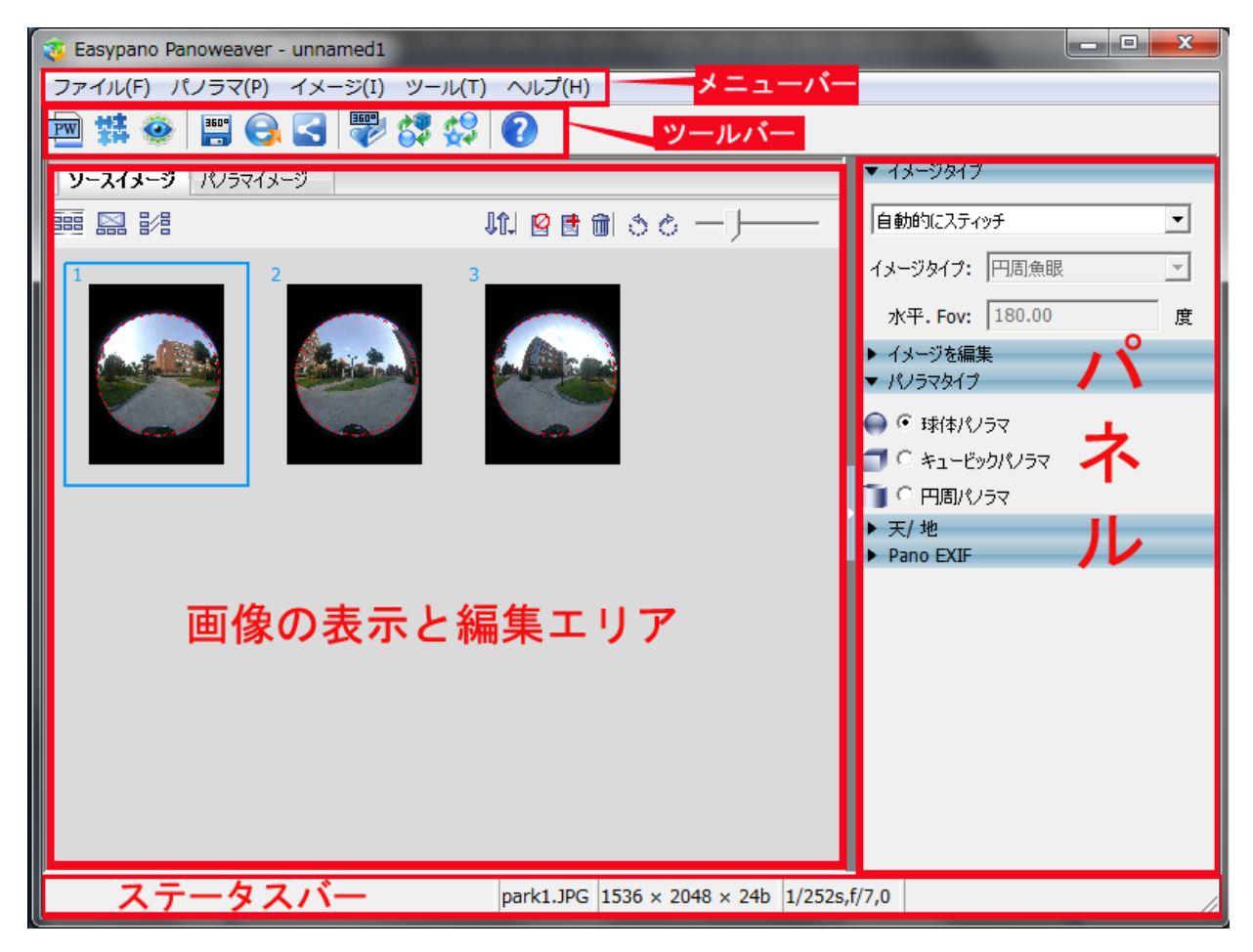

Easypano ユーザーマニュアル

- 5.1 メニューバー
- 5.1.2 ファイルメニュー

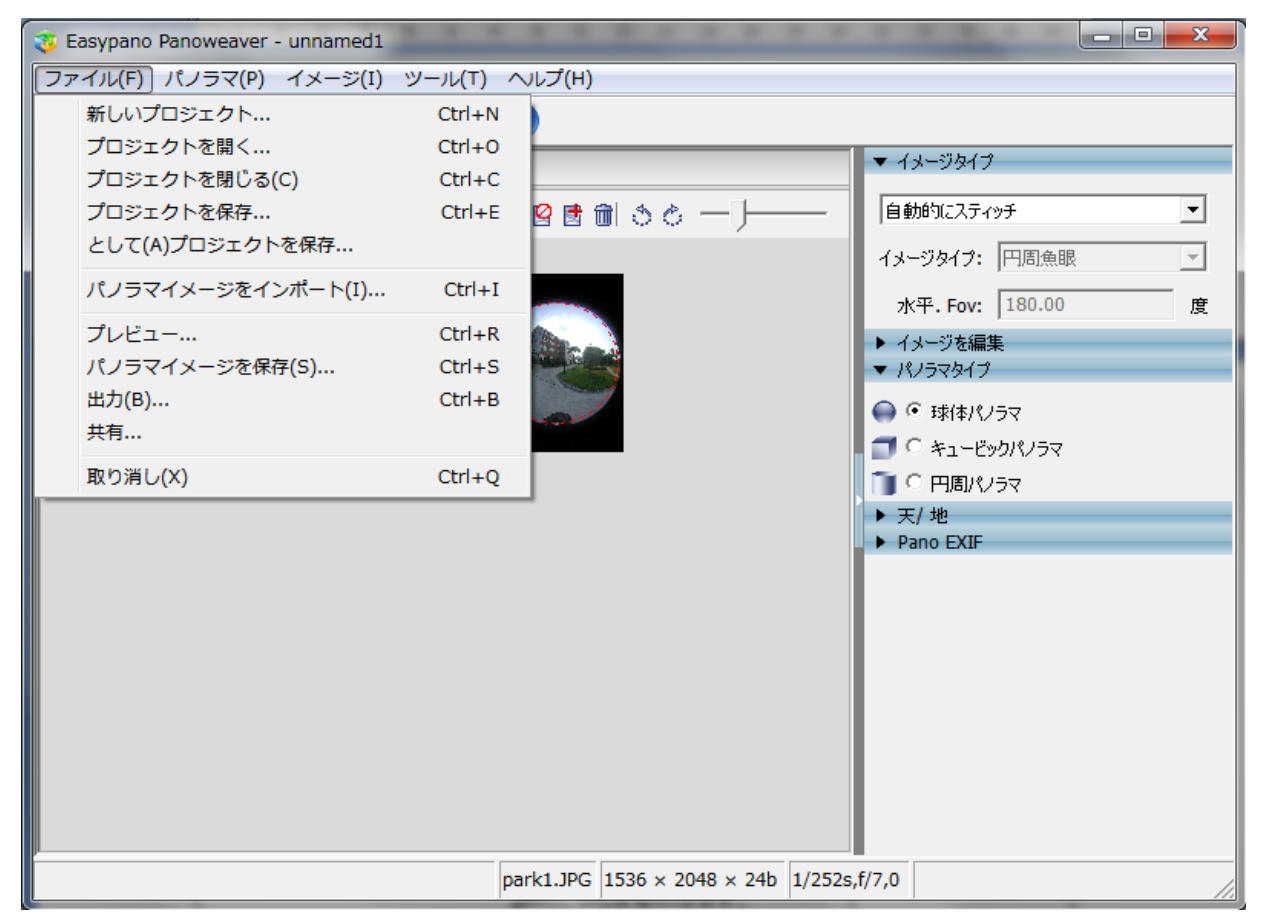

| ファイルメニュー        | 説明                           | ショットカットキー |
|-----------------|------------------------------|-----------|
| 新しいブロジェクト       | 新規作成                         | Ctrl + N  |
| ブロジェクトを開く       | 以前のブロジェクトを閉く                 | Ctrl + O  |
| ブロジェクトを閉じる      | 現在のブロジェクトを閉じる                | Ctrl + E  |
| プロジェクトを保存       | 現在のブロジェクトを保存                 |           |
| として(A)プロジェクトを保存 | プロジェクトを別の 所に保存               |           |
| パノラマイメージをインポート  | できたバノラマイメージをインボート            | Ctrl + I  |
| ブレビュー           | できたバノラマ画像をブレビュー              | Ctrl + R  |
| パノラマイメージを保存     | スティッチできたバノラマイメージを保存          | Ctrl + S  |
| 出力              | パノラマ画像からバノラマVRIこバブリッシュ       | Ctrl + B  |
| 共有              | できたバノラマ写真/バノラマVRをFacebookに共有 |           |
| 取り消し            | Panoweaverを閉じる               | Ctrl + Q  |

Easypano ユーザーマニュアル

### 5.1.2 パノラマメニュー

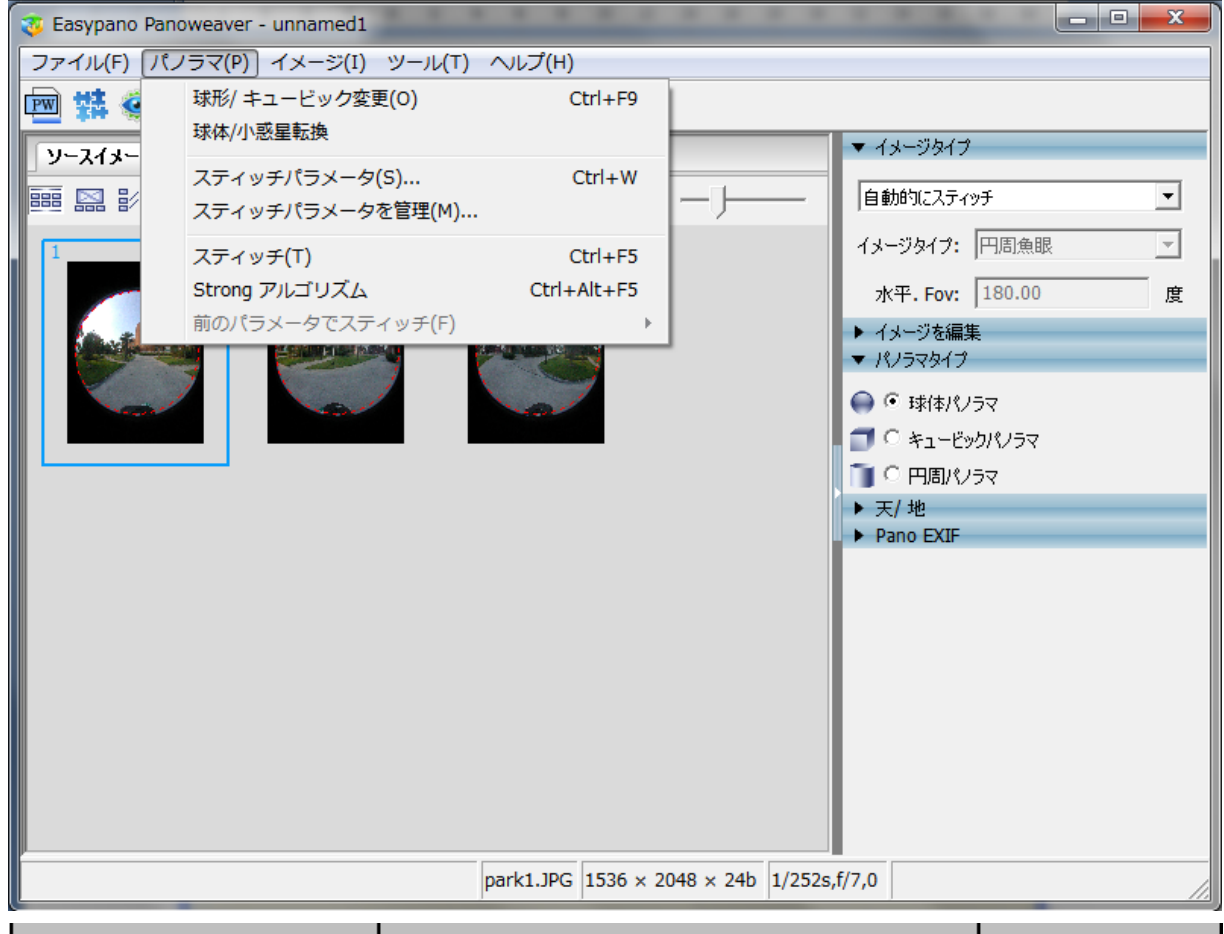

| パノラマメニュー      | 説明                                           | ショットカット キー |
|---------------|----------------------------------------------|------------|
| 球形/キュービック変更   | 球体バノラマをキュービックバノラマに転換<br>キュービックバノラマを球体バノラマに転換 | Ctrl + F9  |
| 球体/小惑星転换      | 球体バノラマを小惑星に転換<br>小惑星を球体バノラマに転換               |            |
| スティッチバラメータ    | スティッチした後、スティッチバラメータを保存                       | Ctrl + W   |
| スティッチバラメータを管理 | スティッチバラメータを調整                                |            |
| スティッチ         | 画像をスティッチして、 パノラマ 作成                          | Ctrl + F5  |
| Strongアルゴリズム  |                                              |            |
| 前のバラメータでスティッチ | 以前のバラメータでスティッチ                               | Ctrl + L   |

Easypano ユーザーマニュアル

5.1.3 イメージメニュー

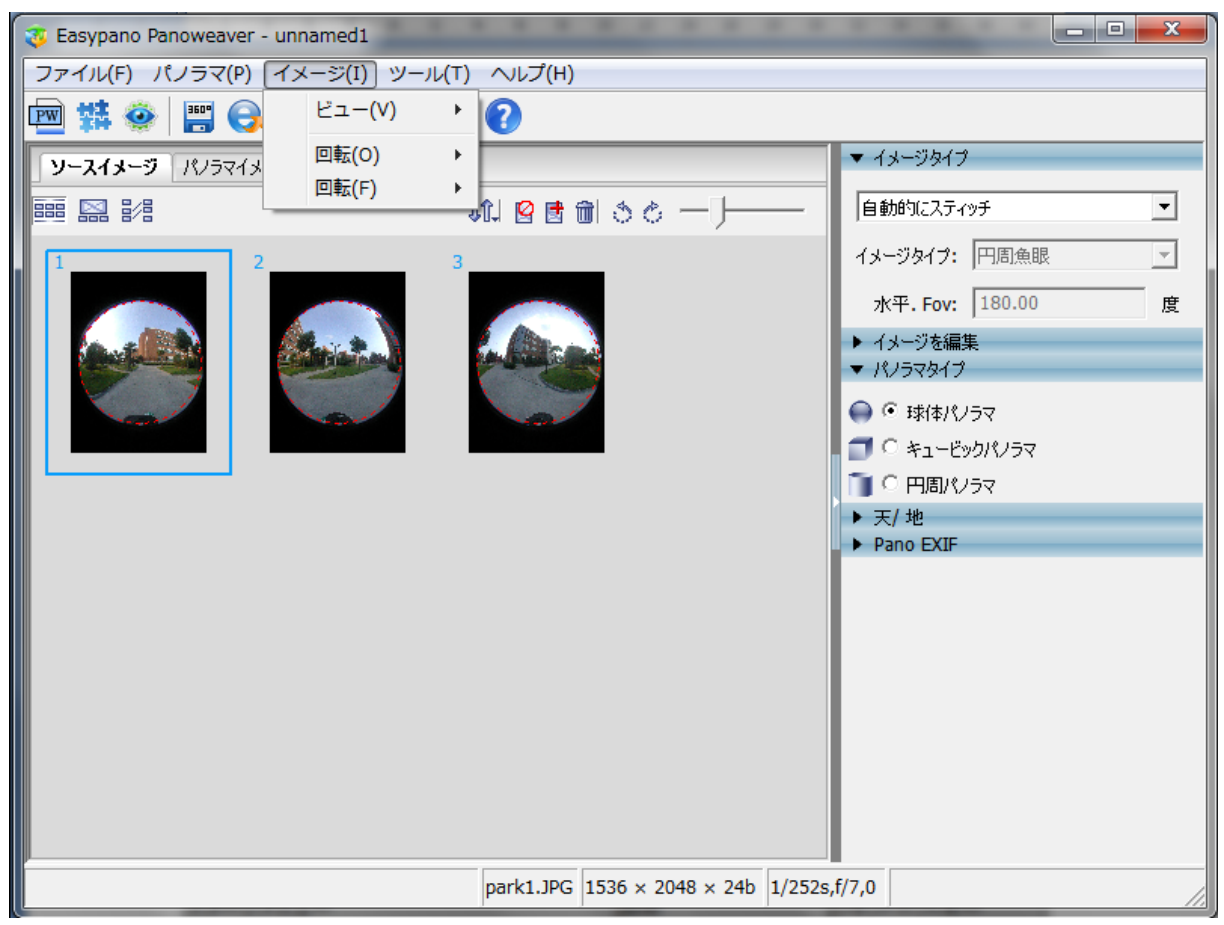

Easypano ユーザーマニュアル

### 5.1.4 ヘルプメニュー

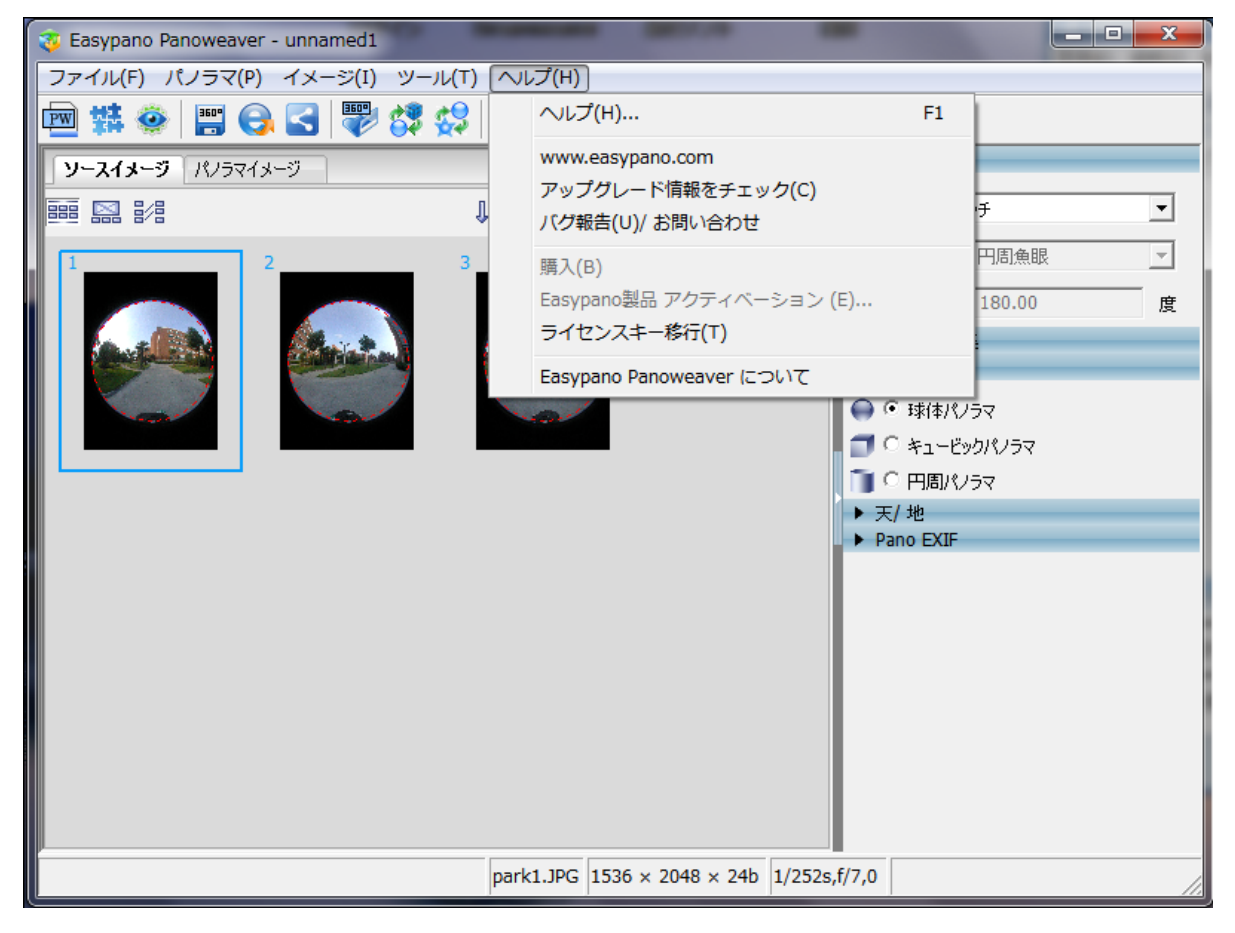

Easypano ユーザーマニュアル

5.1.5 ツールメニュー

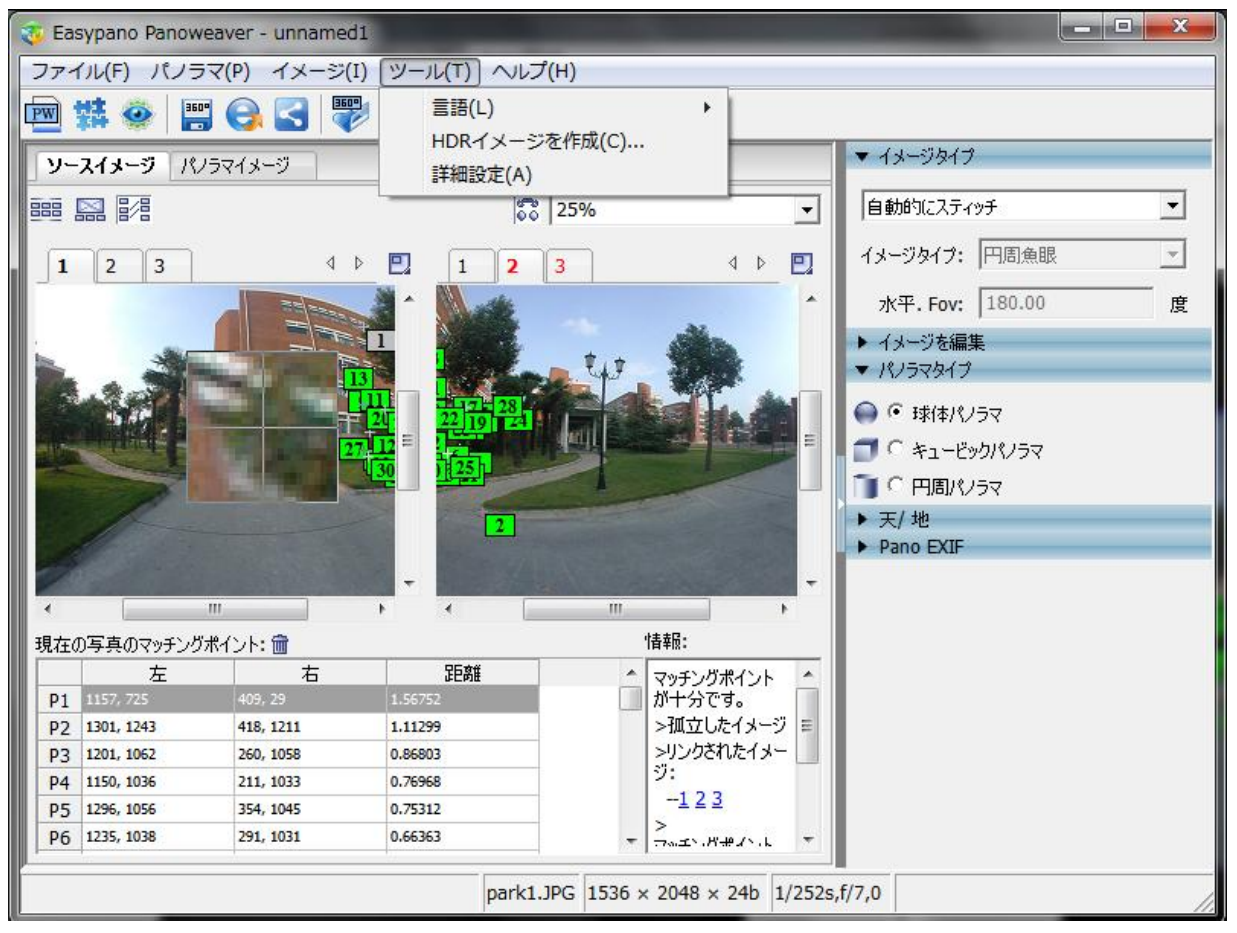

詳細設定

「詳細設定」をクリックすると、下記のウィンドウが出てきます。

Easypano ユーザーマニュアル

| 詳細設定                                        |
|---------------------------------------------|
| 魚眼パラメータの初期値                                 |
| ☞ 自動計算                                      |
| ○ 最終データを使う                                  |
| 「天/地サイズーーーーーーーーーーーーーーーーーーーーーーーーーーーーーーーーーーーー |
| ☑ 最終データを使う                                  |
| ┌球体/小惑星転換                                   |
| C +90 @ -90                                 |
| Blender                                     |
| • PWBlend                                   |
| C SmartBlend (Windowsのみ)                    |
| smartblend.exeの場所                           |
| Browse                                      |
| コマンドラインパラメータ:                               |
| -MinSize 0 -TSmooth 4 -WrapMode 1           |
| 既定値に回復 確認(O) 取り消し(C)                        |

#### 5.1.5.1 魚眼パラメータの初期値:

「自動計算」を選択した場合、Panoweaver は自動的に魚眼パラメータで計算することになります。

「最終データを使う」を選択した場合、Panoweaver は最終回の魚眼パラメータで計算する ことになります。

5.1.5.2 天/地サイズ:

「最終データを使う」を選択した場合、Panoweaver は最終回の天地サイズで行います。選択しない場合、ディフォルト数値の 30 で行います。

### 5.1.5.3 Blender :

ここでは、繋ぎ合わせに使われるアプリケーションを選択できます。

1.PWBlend、弊社の開発したつなげ合わせるアプリケーションです。

2.SmartBlend (Windows のみ)、世界では、広く利用されています。

Easypano ユーザーマニュアル

5.2 画像表示と画像操作のエリア

### 5.2.1 サムネイルビュー

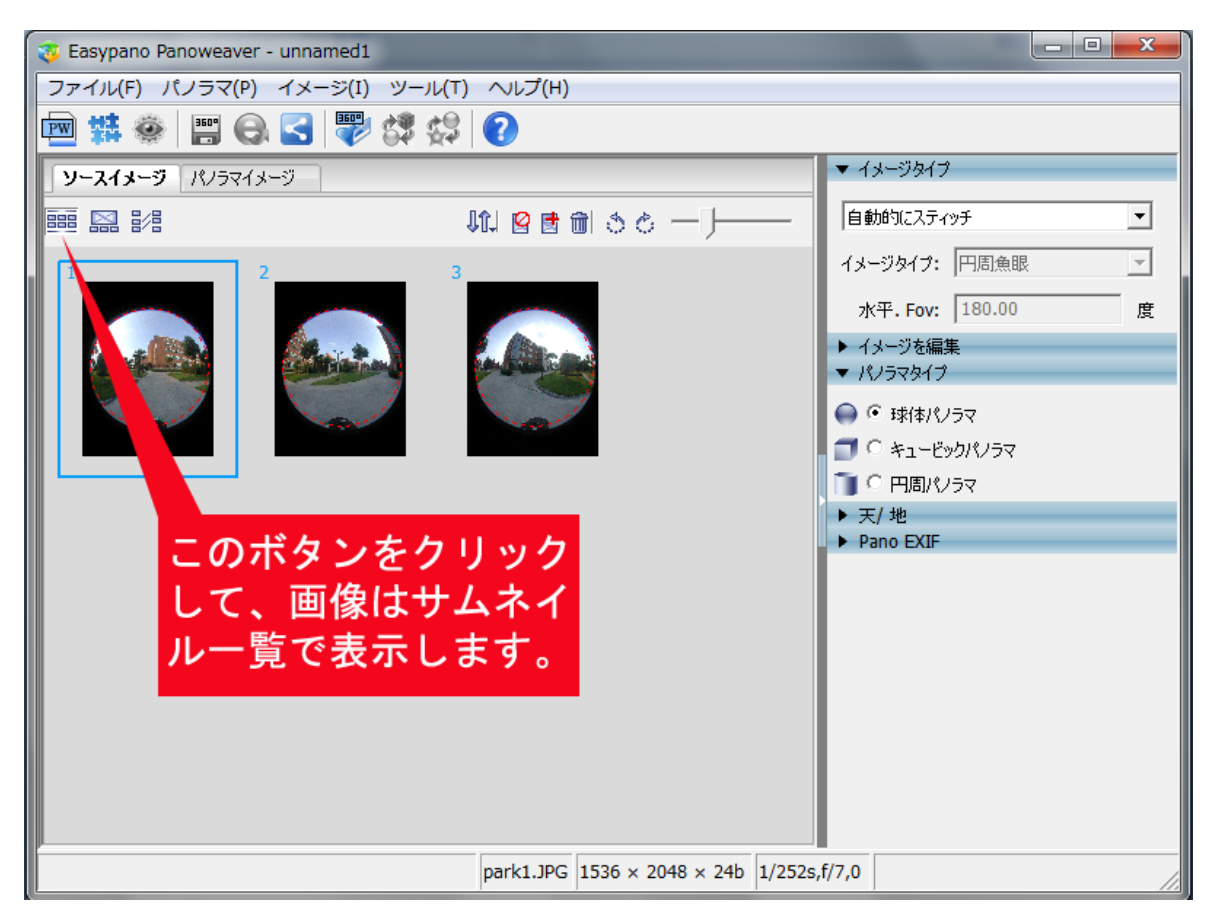

### 機能説明

🔃 画像を整列します。

留:選択された画像を無効にします。(ほかの画像でパノラマ作成します。作成できたパノラマには、この画像が含められません)

📑: 画像を追加します。

- 🏛: 選択された画像を削除します。
- 🍰: 左回りで 90 度回ります。

└:右回りで 90 度回ります。

サムネイルのサイズを調整します。

Easypano ユーザーマニュアル

### 5.2.2 オリジナル画像ビュー(編集可能)

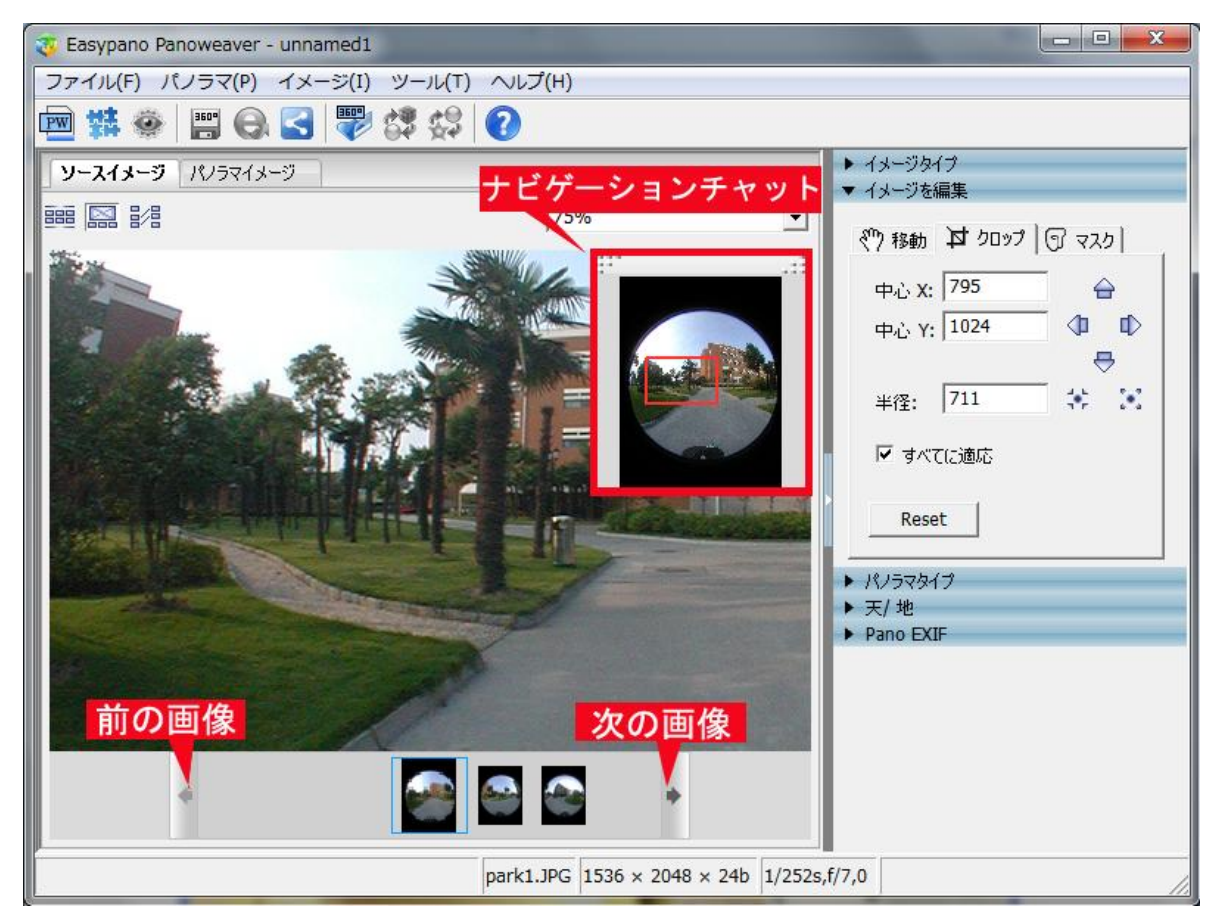

ナビゲーションチャットは表示している画像のサムネイルです。

Easypano ユーザーマニュアル

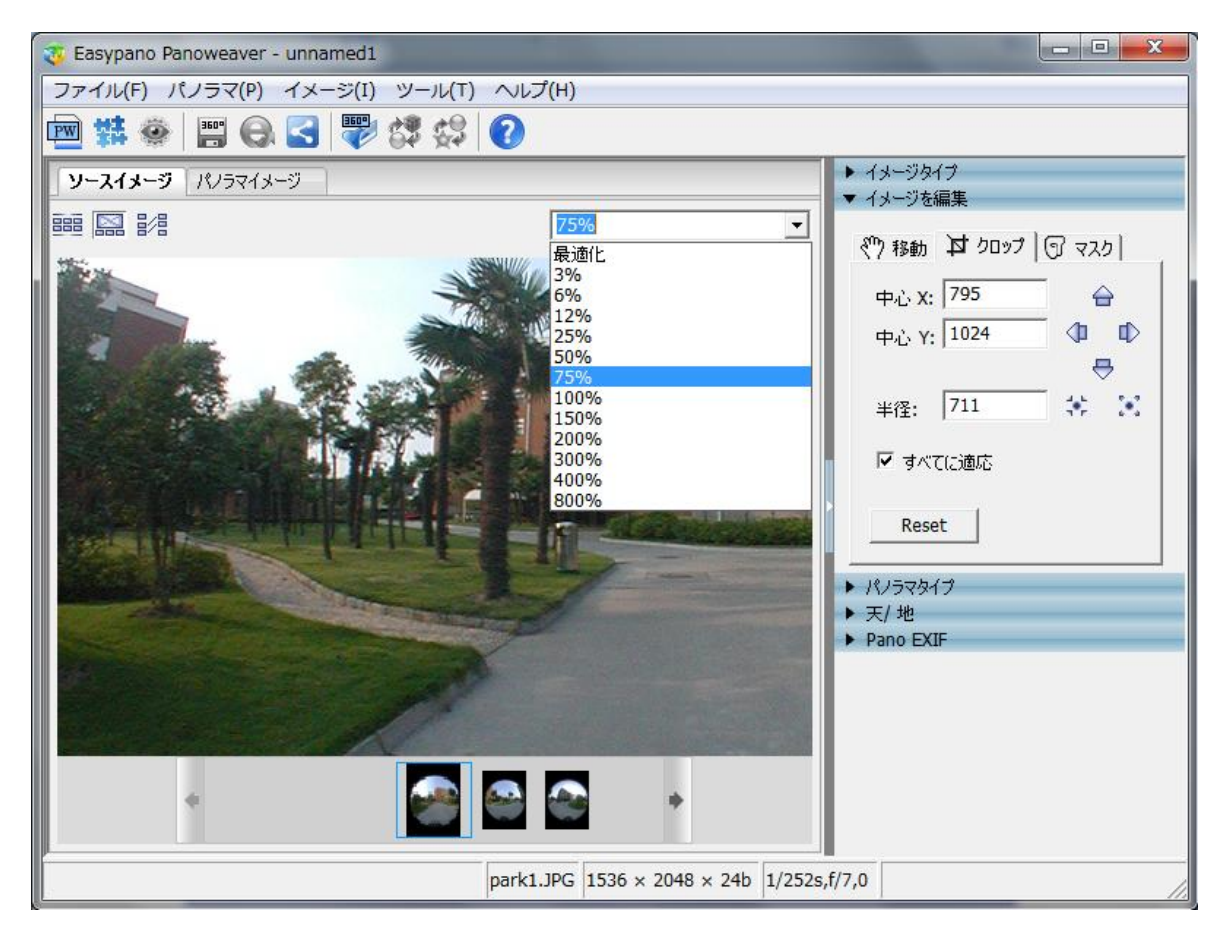

**最適化:**画像表示ウィンドウのサイズによって、画像を最適なサイズで表示します。 (1) 画像を移動する方法:

Easypano ユーザーマニュアル

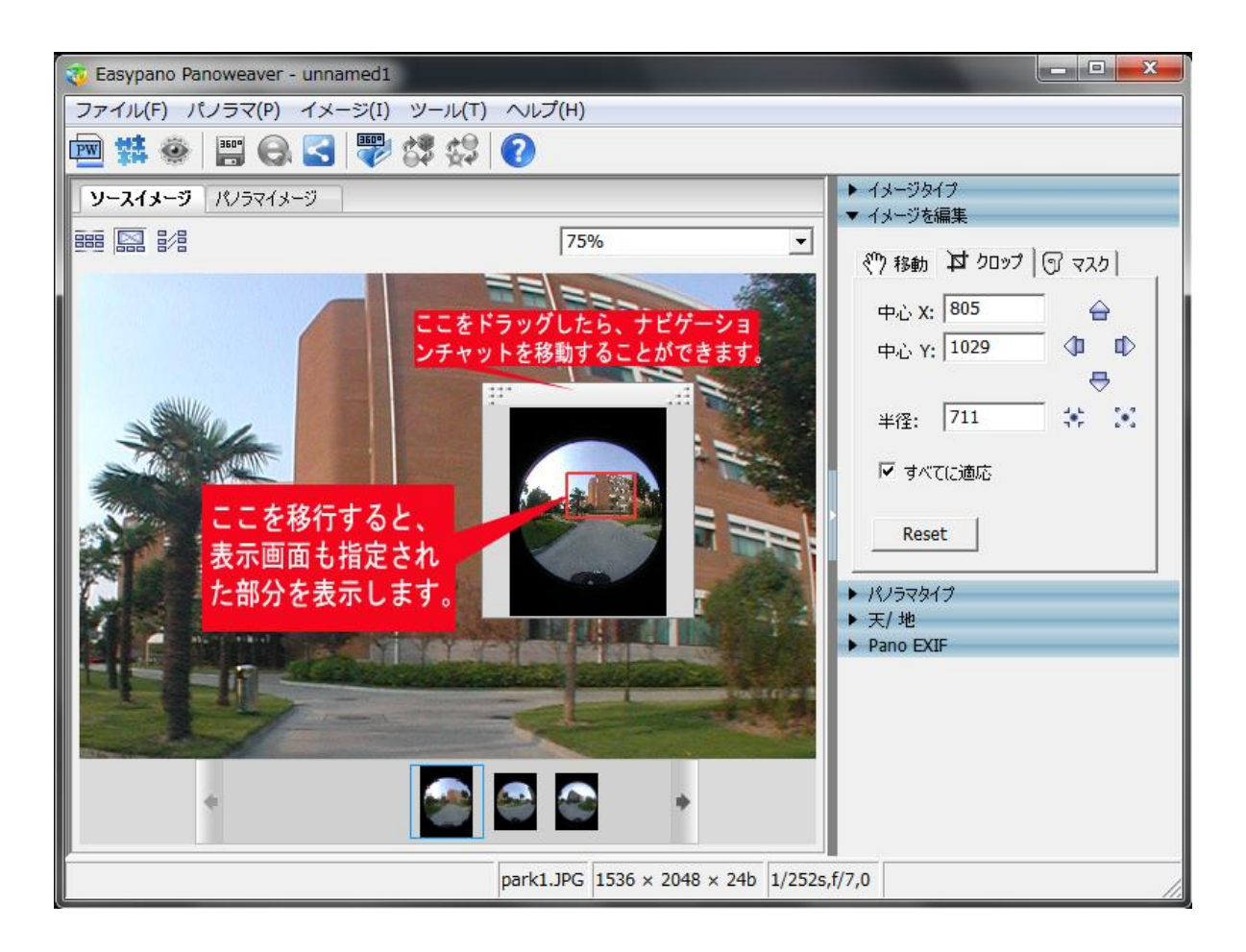

- (2) 画像をズームイン/ズームアウトする方法:
  - Ctrl+"+" (拡大) /Ctrl+"-" (縮小)
  - メニューバーに イメージ>ビュー>ズームイン/ズームアウトを選択 できます。
  - 100% ≥をクリックし、表示のサイズを設定できます。
  - マウスを画像の上において、マウスホイールで画像をズームイン/ズーム アウトします。

画像表示エリアで右クリックした場合、次のメニューが出てきます。このメニューはイメー ジメニューの機能と同じです。

Easypano ユーザーマニュアル

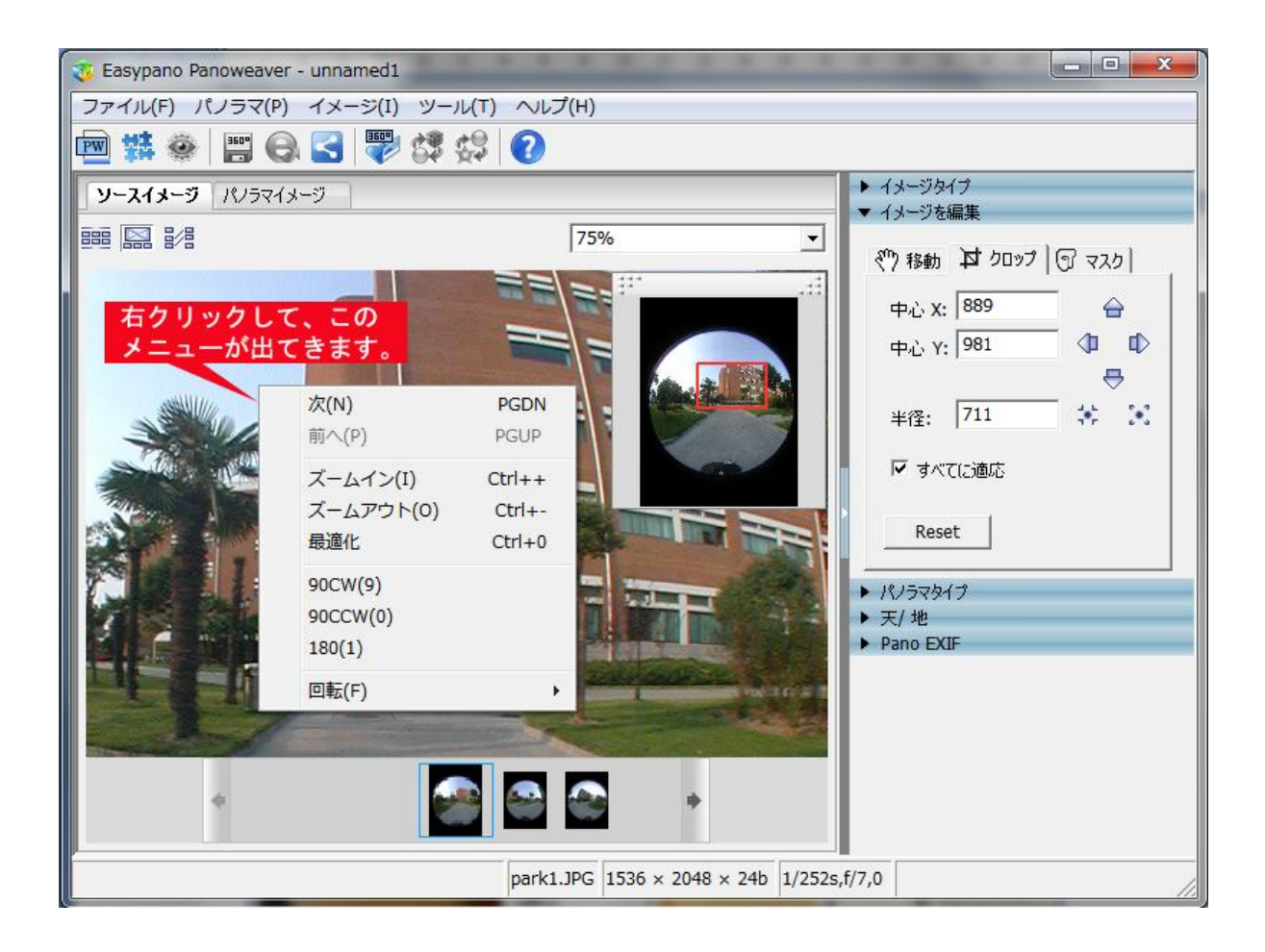

(3) 演習魚眼画像やドラム形魚眼画像をインポートする場合、魚眼画像取り組むの範囲を調整する必要があります。

Easypano ユーザーマニュアル

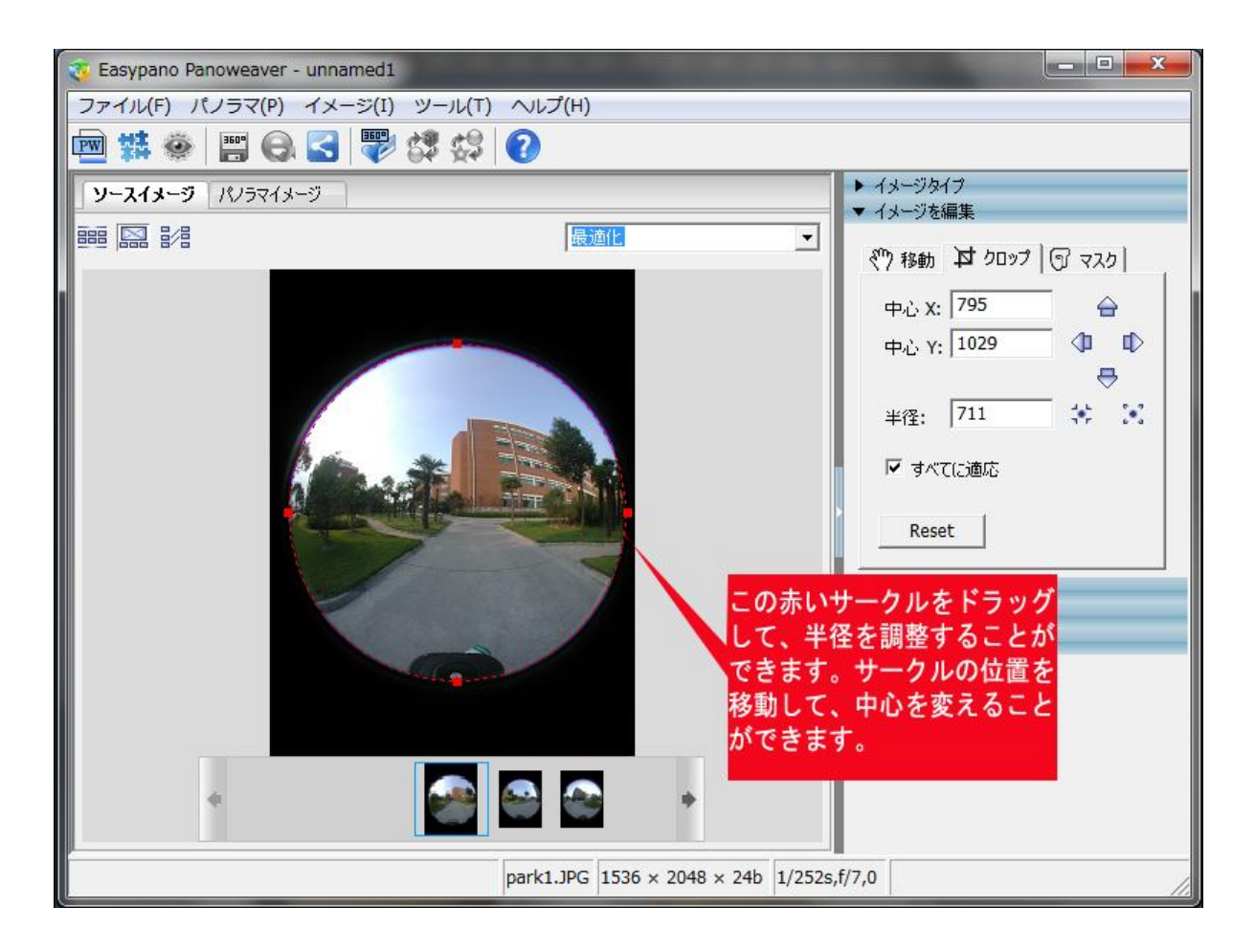

Easypano ユーザーマニュアル

### 5.2.3 マッチングポイントを編集画面

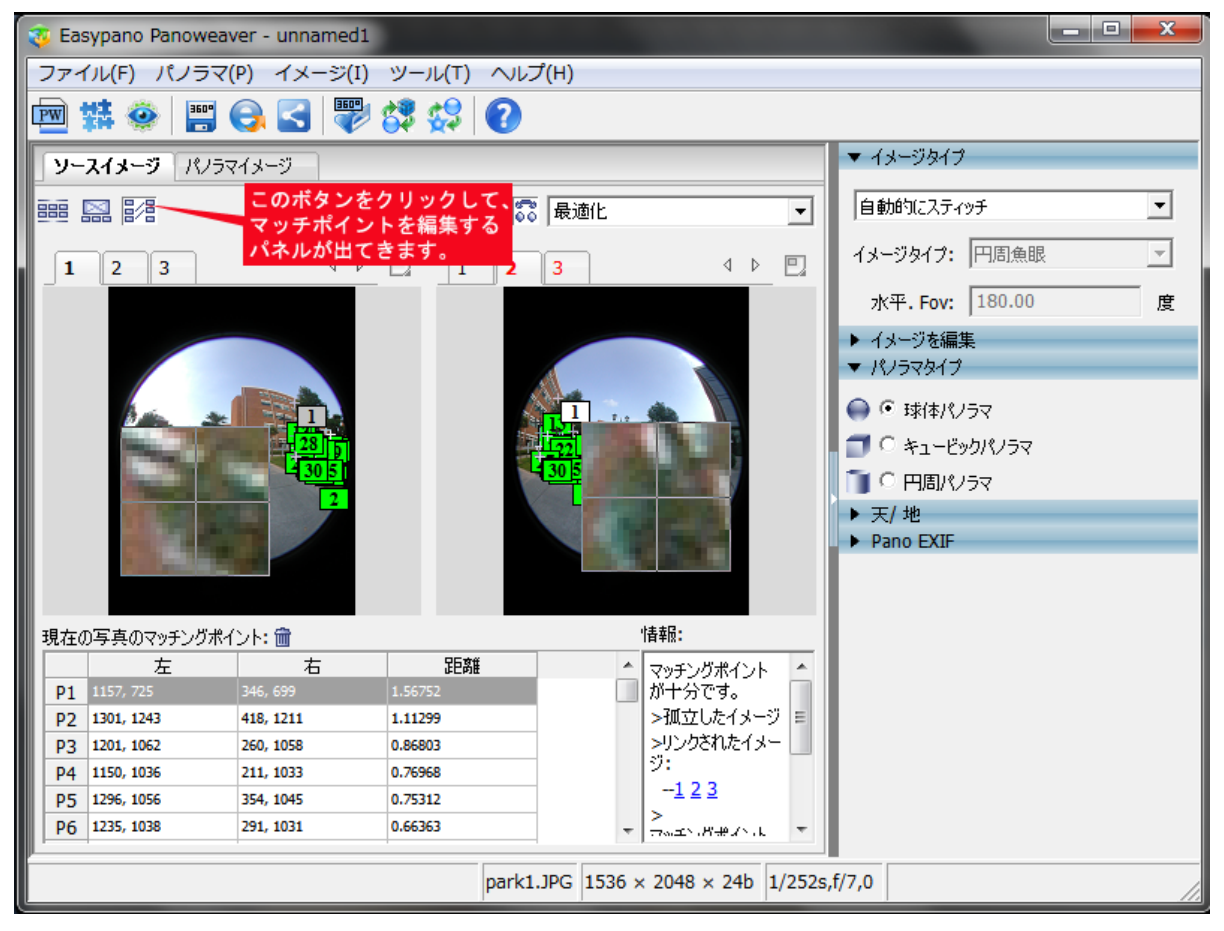

Easypano ユーザーマニュアル

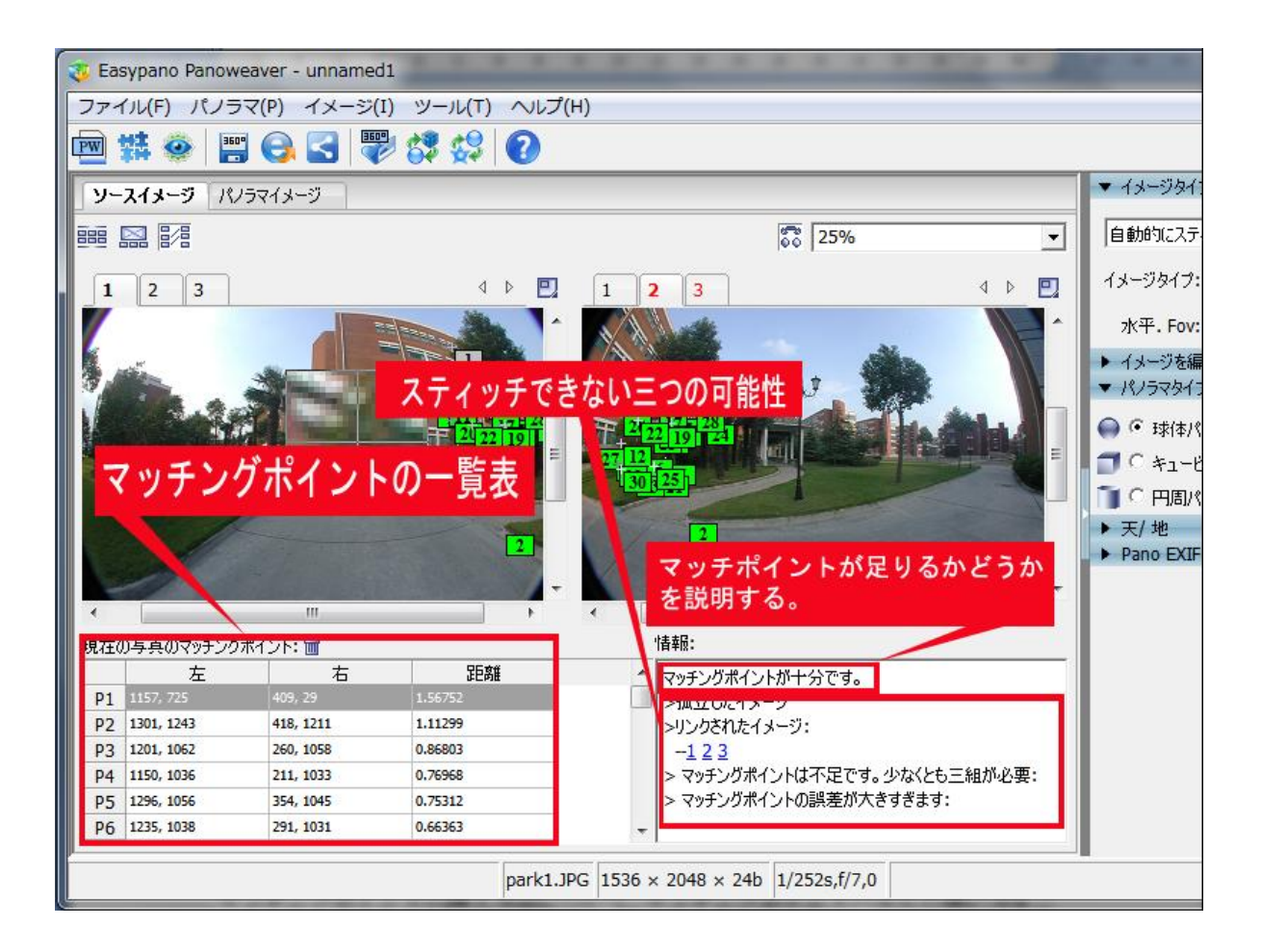

マッチングポイントの挿入方法について、マッチングポイントパネルの使い方をご 参考ください。

5.3 パネル

### 5.3.1 イメージタイプ

このパネルに、イメージタイプを設定します。水平.Fovのデーターもこのパネルに表示しま す。水平 Fov は読み込まれた EXIF データー情報によって計算されます。詳しいことは取り扱 う画像をご覧ください。

| ▼ イメージタイプ        | 1      |   |
|------------------|--------|---|
| 自動的につなき          | ぎ合わせ   | • |
| イメージタイプ:         | 円周魚眼   | ~ |
| 水平 <b>. Fov:</b> | 180.00 | 度 |

#### 5.3.2 イメージ編集

このパネルに、繋ぎ合わせる画像を編集します。半径、中心、を設定することができます。 マスクの機能も利用できます。

Easypano ユーザーマニュアル

| ▼ Image Edit            | ▼ Image Edit                          |
|-------------------------|---------------------------------------|
| ং™) move ⊉t crop 🕤 mask | ং <sup>জ</sup> ) move বি crop তি mask |
| 中心 X: 789 🔒             | € ⊛ ♦                                 |
| 中心 Y: 1009 (印 印)<br>一   | Size: 30                              |
| 半径: 726 🔅 🔀             | Reset                                 |
| ☑ すべて適応                 | Export Mask                           |
| Reset                   | Import Mask                           |

### 5.3.3 パノラマタイプ

このパネルに、作成するパノラマ写真のタイプを選択します。

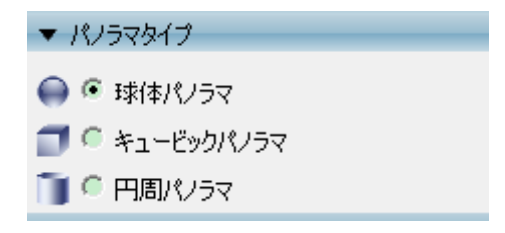

### 5.3.3 天/地

このパネルに、天/地に表示する画像を追加します。Little planet も追加できます。

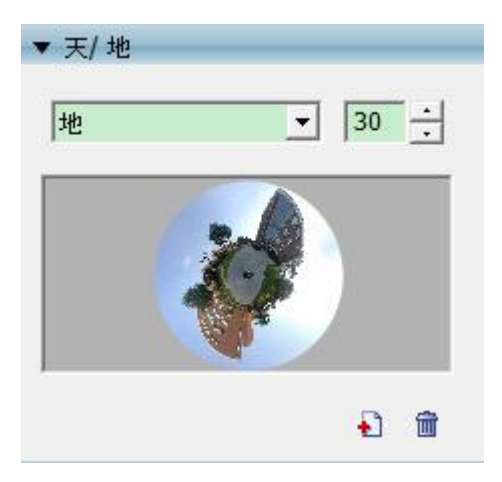

### 5.3.3 PanoEXIF

このパネルに、パノラマの方位情報を記入します。

Easypano ユーザーマニュアル

| ▼ Pano EXIF |                |
|-------------|----------------|
| Longitude:  | s <sup>p</sup> |
| Latitude:   | Ī              |
| NorthPan:   | ్              |

### 5.4 ステータスバー

ステータスバーに、画像の名前、形式、サイズ、絞り値、シャッターなどの情報が表示します。

park1.JPG 1536 × 2048 × 24b 1/252s,f/7,0 HFOV:360 deg. VFOV:159 deg.

# 第六章 初めてパノラマを作成

#### 6.1 画像撮影

Panoweaver8 では、普通レンズ、広角レンズ、魚眼レンズで撮影した画像をスティっチする ことができます。ほぼすべての画像を取り扱うことができます。

#### 6.1.1 普通レンズや広角レンズで撮影

基本的なステップ:

- A、 撮影機材:三脚、雲台、カメラを組み立つ
- B、 説店を調節する
- C、 写真を撮る

アドバイス:超画質の画像を撮影するため、三脚と生んだ易で撮影することをお勧めします。 詳しい情報は<u>http://www.easypano.com/jp/Pano3.html</u>をご覧ください。

#### 6.1.2 魚眼レンズで撮影

詳しい情報は<u>http://www.easypano.com/jp/panorama1.html</u>をご覧ください。

#### 6.2 画像を繋ぎ合わせる

Panoweaver で画像を自動的に繋ぎ合わせることができます。操作も簡単です。下記の手順で行うと、素晴らしいパノラマ画像を手軽に作成できます。

Easypano ユーザーマニュアル

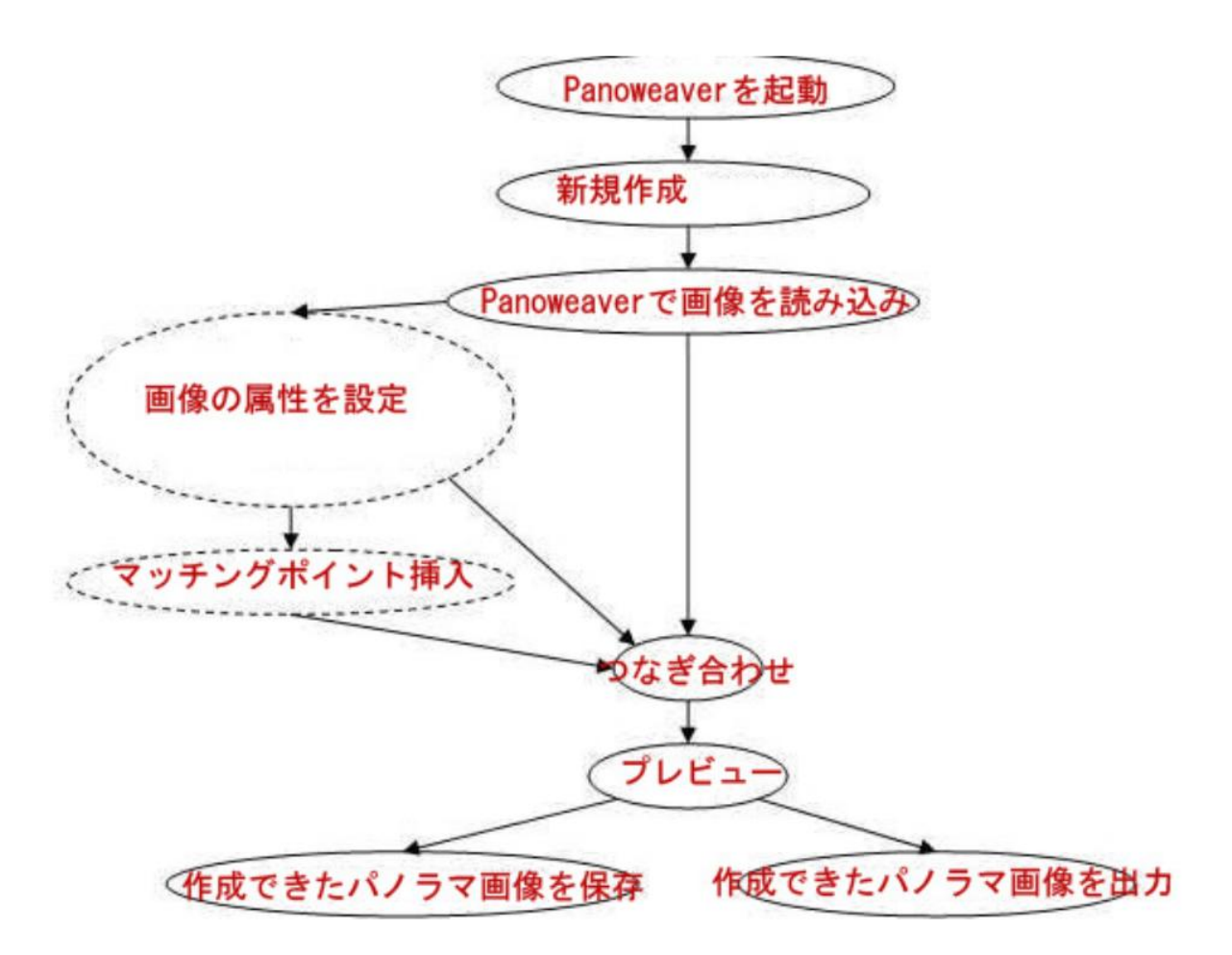

#### 基本的な操作:

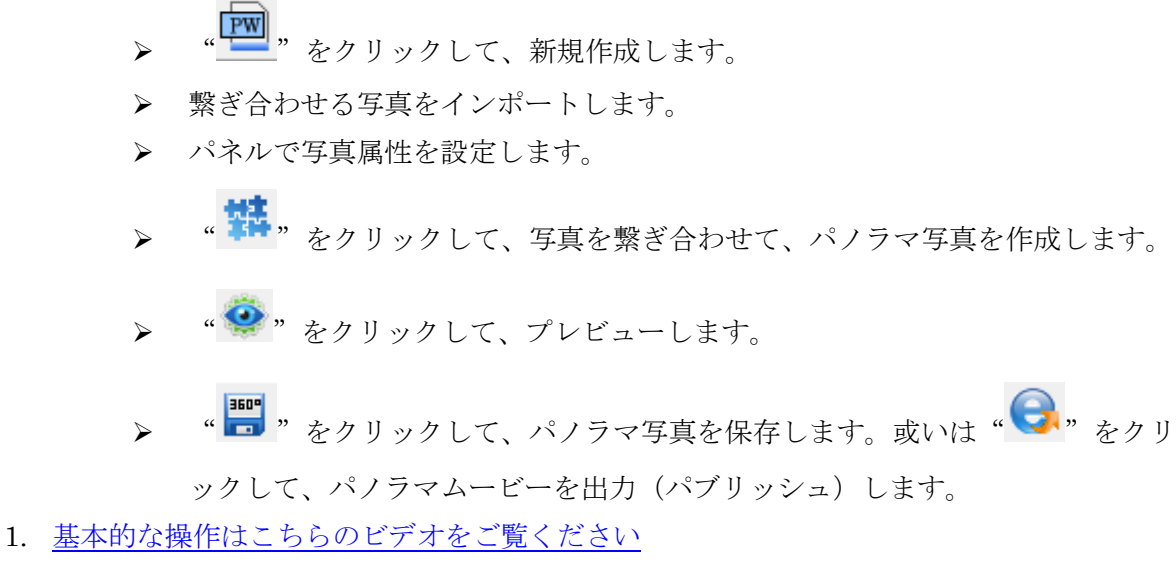

- 2. <u>魚眼写真スティッチ</u>
- 3. 普通写真 & 広角写真 スティッチ

Easypano ユーザーマニュアル

- 4. <u>HDR パノラマスティッチ</u>
- 5. <u>ホットスポットの挿入方法</u>
- 6. <u>コンテキストメニュー と Website リンク</u>
- 7. <u>Swf プログレスバー</u>
- 8. コントロールバー
- 9. <u>キュービックパノラマを作成</u>
- 10. 三脚/雲台消去
- 11. <u>背景音声</u>